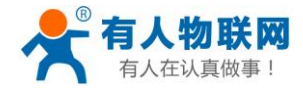

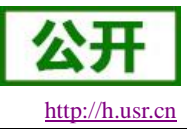

# USR-EPC500 说明书

文件版本: V1.0.2

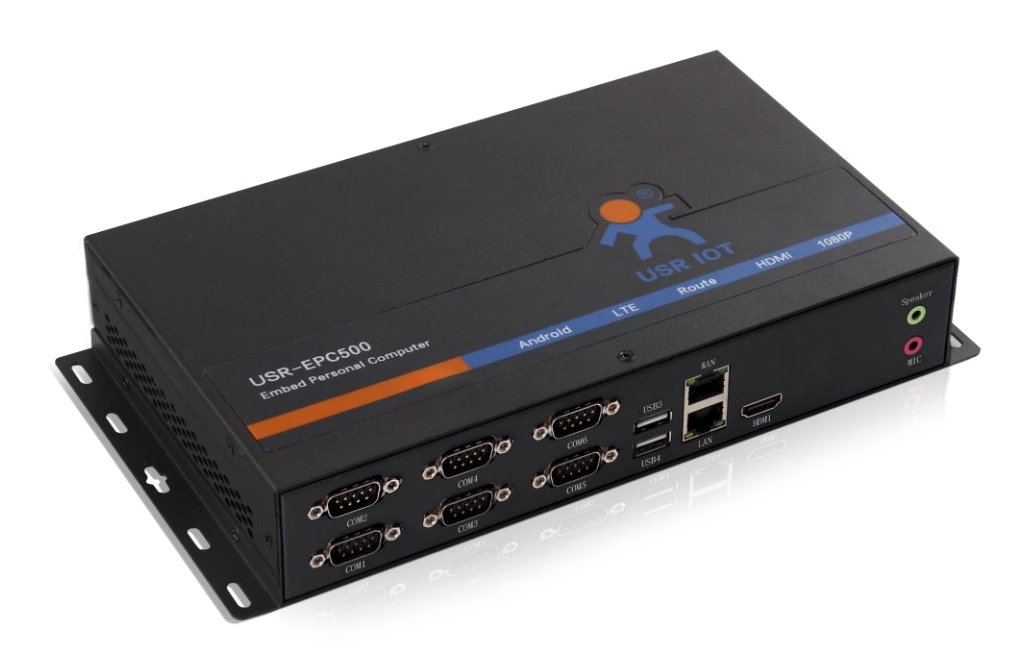

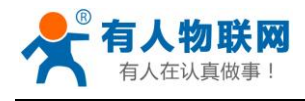

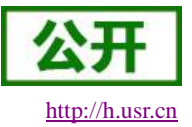

目录

| U  | SR-EPC500 访 | 色明书      | 1  |
|----|-------------|----------|----|
| 1. | 快速入门        |          |    |
|    | 1.1. 产,     | 品测试硬件环境  |    |
|    | 1.2. 上      | 网测试      | 4  |
|    | 1.3. LA     | N 功能     |    |
| 2. | 产品概述        |          | 6  |
|    | 2.1. 产,     | 品简介      | 6  |
|    | 2.2. 产      | 品特点      | 6  |
|    | 2.3. 基本     | 本参数      | 7  |
|    | 2.4. 硬化     | 件与尺寸描述   | 9  |
| 3. | 工控机应用       | 案例       |    |
|    | 3.1. 自幸     | 动售货机动售货机 |    |
|    | 3.1.1.      | 系统功能框图   |    |
|    | 3.1.2.      | 组件连接示意图  |    |
|    | 3.1.3.      | 视频显示     |    |
|    | 3.1.4.      | 用户控制     |    |
|    | 3.1.5.      | 收银方式     | 17 |
|    | 3.1.6.      | 商品推送控制   |    |
|    | 3.1.7.      | 远程管理     |    |
|    | 3.2. 视线     | 频监控系统    |    |
|    | 3.2.1.      | 系统功能框图   |    |
|    | 3.2.2.      | 组件连接示意图  |    |
|    | 3.2.3.      | 视频显示     |    |
|    | 3.2.4.      | 用户控制     |    |
|    | 3.2.5.      | 连接多个摄像头  |    |
|    | 3.2.6.      | 视频数据传输   |    |
|    | 3.2.7.      | 视频数据存储   |    |
|    | 3.2.8.      | 音频录制与播放  |    |
|    | 3.3. 工      | 业自动化     |    |
|    | 3.3.1.      | 系统功能框图   |    |
|    | 3.3.2.      | 组件连接示意图  |    |
|    | 3.3.3.      | 视频显示     |    |
|    | 3.3.4.      | 用户控制     |    |
|    | 3.3.5.      | 连接外部控制器  | 30 |
|    | 3.3.6.      | 数据存储     | 30 |
|    | 3.3.7.      | 远程管理     |    |
| 4. | 联系方式        |          |    |
| 5. | 免责声明        |          | 31 |
| 6. | 更新历史        |          |    |

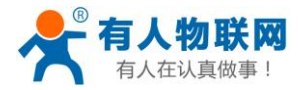

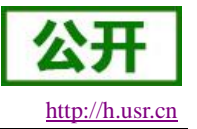

## 1. 快速入门

USR-EPC500 为移动互联网时代的智能售货柜,智能快递柜,智能广告箱,智能公交站牌和充电桩等带来 了全新解决方案。

本章是针对 USR-EPC500 产品的快速入门介绍,建议新用户仔细阅读本章并按照指示操作一遍,以对产品 有一个初步的认识。针对特定的细节和说明,请参考后续章节。

本章主要介绍 USR-EPC500 正常开机,并连接上网。 如果在使用过程中有使用上的问题,可以提交到我们的客户支持中心:

http://h.usr.cn

## 1.1.产品测试硬件环境

本测试需要显示器一台(支持 HDMI), USR-EPC500 一台, 网线两根(一根用于 WAN 口一根用于 LAN 口), DC-12V 电源一个,硬件连接如下图,

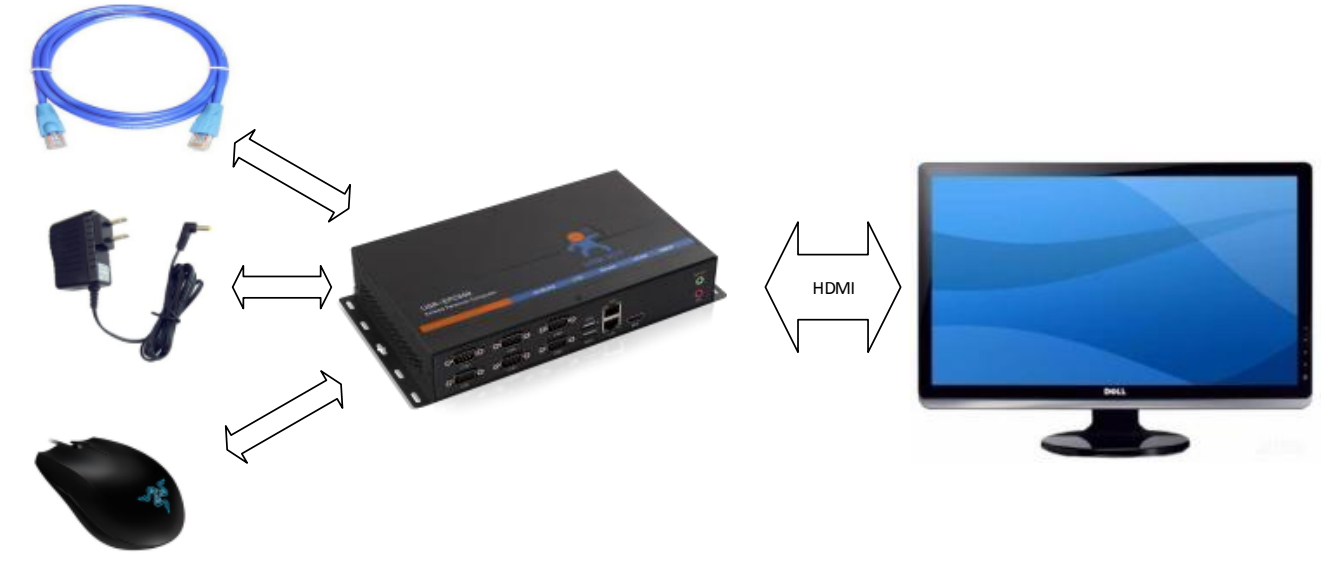

图 1 硬件连接示意图

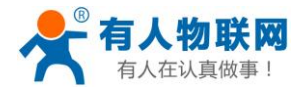

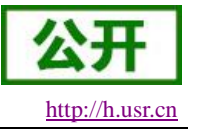

## 1.2. 上网测试

工控机网口初始功能映射:

| 表 1 网口映射表 |       |  |  |
|-----------|-------|--|--|
| 接口        | 初始功能  |  |  |
| WAN       | WAN 🗆 |  |  |
| LAN       | LAN 口 |  |  |

下面以 USR-EPC500 的出厂状态示例,

1.使用网线连接路由器和 USR-EPC500,一端接入路由器 LAN 口,另一端接入 USR-EPC500 的 WAN 口; 2.使用标配的 DC-12V 电源,给 USR-EPC500 上电;

3.开机进入主界面并等待 NET 灯亮起, USR-EPC500 工控机即可以浏览上网了;

4.在浏览器中输入: www.usr.cn, 即可登入"有人官网", 上网测试成功;

← → C 🛃 http://www.usr.cn/

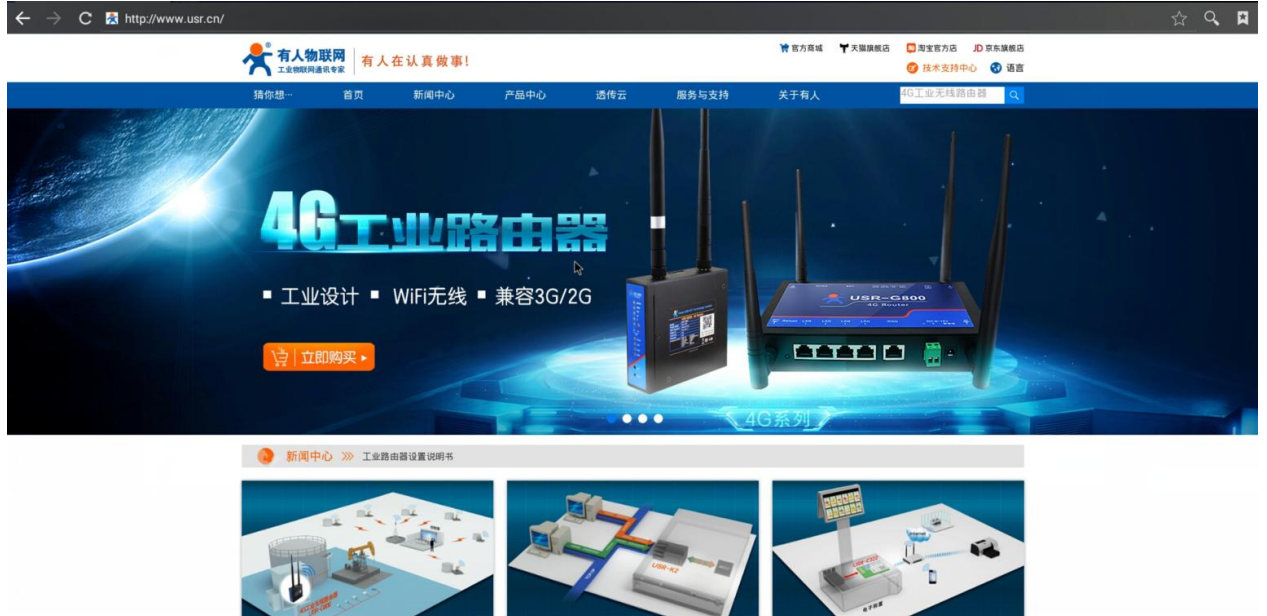

#### 图 2 联网示意图

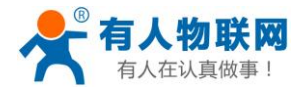

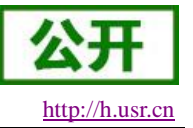

## **1.3.LAN** 功能

下面以 USR-EPC500 的出厂状态示例,使用工控机为 PC 机供网, 1.确保工控机正常联网(详细上网测试); 2.使用网线将 PC 与 USR-EPC500 的 LAN 口直连;

3.设置 PC 为自动获取 IP;

| - 木地法培 牡       | **                                |
|----------------|-----------------------------------|
| 📱 本地连接         | [属性 🛛 🕅 🕅                         |
|                | are Network Ada                   |
| MAR 7          | Internet 协议版本 4 (TCP/IPv4) 属性 ? X |
| 连接时候           |                                   |
| 💽 Re           | 常规备用配置                            |
|                | 如果网络支持此功能,则可以获取自动指派的 IP 设罟。否则,    |
| 此在接住           | 您需要从网络系统管理员处获得适当的 IP 设置。          |
|                |                                   |
|                | ◎ 自动获得 IP 地址 (0)                  |
|                | ─── 使用下面的 IP 地址(S):               |
|                | IP 地址(I):                         |
|                | 子网掩码(U):                          |
|                | 野认网关 (11):                        |
|                |                                   |
| 安装             | ◎ 自动获得 DWS 服务器地址(B)               |
| 描述             | ◎ 使用下面的 DNS 服务器地址(E):             |
| TCP/1<br>65#87 | 首选 DNS 服务器 (P):                   |
| 4 MAS          | 备用 DNS 服务器(A):                    |
|                |                                   |
|                | □ 退出时验证设置 (L) <b>高级 (V)</b>       |
|                |                                   |
|                |                                   |
|                |                                   |

图 3 设置自动获取模式

4.小电脑图标变为下图所示, PC 即可通过 USR-EPC500 上网了;

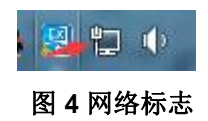

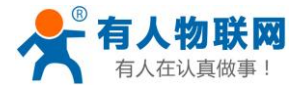

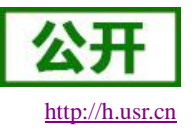

## 2. 产品概述

## 2.1. 产品简介

USR-EPC500 是有人物联网 2017 年推出的新品。将 ARM 架构的处理器与 Android 操作系统进行有机结合,为强调视频和图像处理效果的设备制造商带来全新的解决方案。 USR-EPC500 系列嵌入式计算平台使用 NXP 四核处理器,并运行 Android 操作系统,为以往依赖 X86 架构计算平台的设备制造商(尤其是媒体广告 播放设备制造商)带来功耗更低发热更小的解决方案。USR-EPC500 支持 OpenGLES2.0 和 OpenVG<sup>™</sup>1.1 硬件 加速器,全高清 1080P 视频编解码硬件引擎,为媒体播放设备提供强劲流畅的视频体验。

USR-EPC500 拥有双以太网口,其中 WAN 口支持 10M/100M/1000M 自适应切换,LAN 口则为 10M/100M 自适应切换;还拥有一块 4G 上网卡,其支持联通移动全网通以及电信 4G,无论更新媒体内容,还是实现远程 联网,都能实现设备的"永远在线"。除此之外,通过 USR-EPC500Settings 对以太网卡和 4G 网卡的配置,工 控机可实现 4G 路由器的功能;USR-EPC500 具备丰富的外围接口,6个串口,其中两个具备 RS232,RS485,RS422 功能,剩下 4 个全为标准 RS232,4 个 高速 USB2.0 接口;视频显示接口:HDMI。使设备可灵活连接接扫描 枪,打印机、 二代身份证读卡器、交通一卡通读卡器、 POS 机,红外触摸屏、摄像头、鼠标,液晶屏等多种 外设。

## 2.2.产品特点

- 基于飞思卡尔 QUAD-CORE Cortex-A9 架构的处理器 i.MX6Q,带来强劲的计算能力
- 优化的硬件底层驱动带来更稳定快速的网络连接,更流畅的操作体验,更强劲的外设性能
- 运行 Android 操作系统,享受开放的 Android 开发资源和丰富的 Android 应用软件
- 支持 OpenGLES2.0 和 OpenVG<sup>M</sup>1.1 硬件加速器,支持 2D,3D 图形加速
- 全高清 1080P 视频编解码器,带来酣畅淋漓的视频体验
- 支持视频多路输出以及分辨率设置
- 1000M/100M 双以太网和 4G/3G /2G 无线网络带来丰富的网络能力
- 支持 WAN 口和 LAN 自由转换,摇身变为工业 4G 路由器
- 支持流量统计,流量清空,流量报警
- 专属定制的系统级的设置软件,让设置变得轻松、可靠
- 提供 EPC500 专属 api, 让二次开发变得更加简单、合理
- 丰富的外设接口,支持设备厂商外接多种外设
- 工业级别的硬件看门狗,设备异常自启自恢复
- 一键升级,告别繁琐

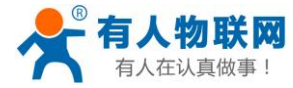

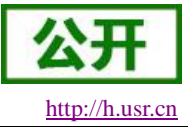

## 2.3. 基本参数

#### 表 2 USR-EPC500 参数表

|      | 项目                | 指标                                        |  |
|------|-------------------|-------------------------------------------|--|
|      | CPU               | I.MX6Q 1.0GHz                             |  |
| 硬件系统 | DRAM              | LDDR3 2GB                                 |  |
|      | Flash             | 8GB-64GB eMMC(8bit)可选                     |  |
|      | 操作系统              | Android 4.3                               |  |
| 软件支持 | 应用软件              | 兼容 Android 系统丰富的应用软件                      |  |
|      | 二次开发              | 提供二次开发库文件                                 |  |
|      | 2D/3D 加速<br>器     | OpenVG 1.1 for 2D; OpenGL ES 2.0 for 3D   |  |
| 图形处理 | 视频编解码             | H.264 HP, MPEG4 ASP, MPEG2                |  |
|      | 图像处理              | BMP, JPG, PNG, GIF                        |  |
|      | HDMI              | HDMI 1.4                                  |  |
|      | 以太网接口             | 网口*2,支持 LAN/WAN                           |  |
|      | USB 接口            | 4个 USB2.0 主机接口, 1个 OTG 接口                 |  |
|      | 串口                | 6个串口,其中两个兼容 RS232, RS485, RS422, 剩下 4 个全为 |  |
|      |                   | RS232                                     |  |
| 外设接口 | 音频                | 1个 SPK 接口                                 |  |
|      |                   | 1个 MIC 接口                                 |  |
|      | 视频                | HDMI                                      |  |
|      | SD Card           | 1个TF卡接口                                   |  |
|      | SATA              | 内置接口                                      |  |
|      | TD-LTE            | Band 38/39/40/41                          |  |
|      | FDD-LTE           | Band 1/3                                  |  |
| 制式标准 | WCDMA             | Band 1/8                                  |  |
|      | TD-SCDMA          | Band34/39                                 |  |
|      | GSM/GPRS/<br>EDGE | Band3/8                                   |  |
|      | 电压                | 9.0V~36.0V                                |  |
|      | 工作电流              | 平均 1600mA /最大 2000mA/12V                  |  |
| 电源   | 电源接口类             | 端子和航空插头                                   |  |
|      | 型                 |                                           |  |
|      | 电源防护              | ESD 保护,过流过压,防反接                           |  |
| 设备端口 | SIM 卡             | 1.8V/3V                                   |  |
|      | 天线                | 2 根, SMA 外螺内孔                             |  |
| 工作环境 | 工作温度              | -25°C~70°C                                |  |
|      | 储存温度              | -40°C∼+125°C                              |  |

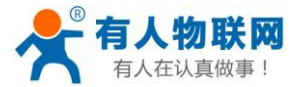

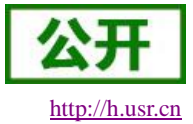

| USR-EPC500 说明书 |
|----------------|
|----------------|

|      | 工作湿度 | 5%~95%                  |
|------|------|-------------------------|
|      | 储存湿度 | 1%~95%                  |
| 机械结构 | 外壳   | 有                       |
|      | 测评尺寸 | 270.0*143.0*45.0(L*W*H) |

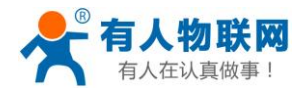

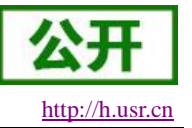

## 2.4. 硬件与尺寸描述

USR-EPC500尺寸图,

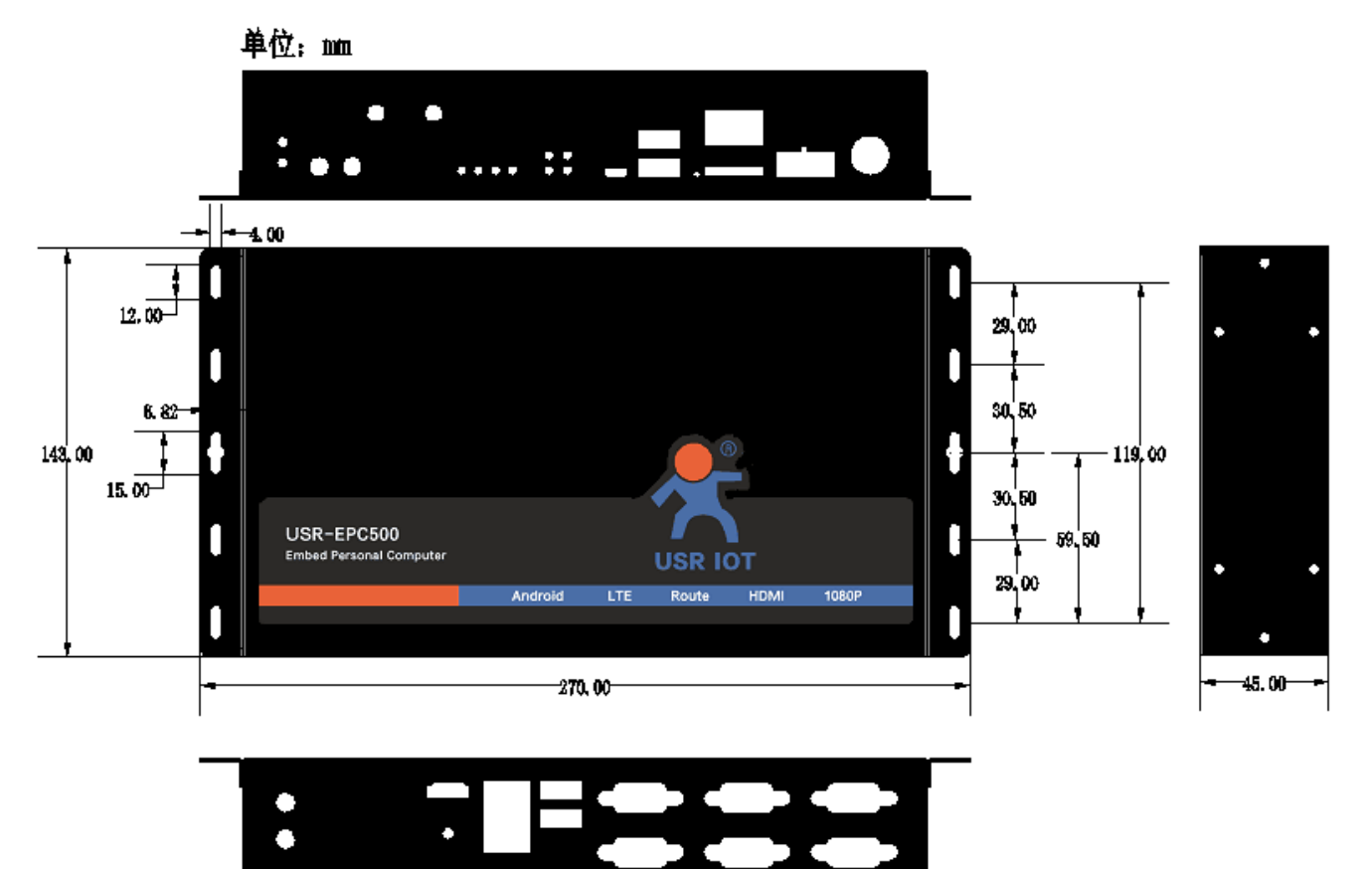

图 5 尺寸图

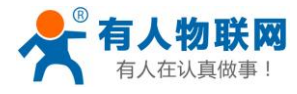

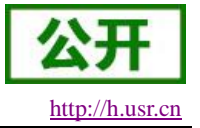

硬件接口图如下

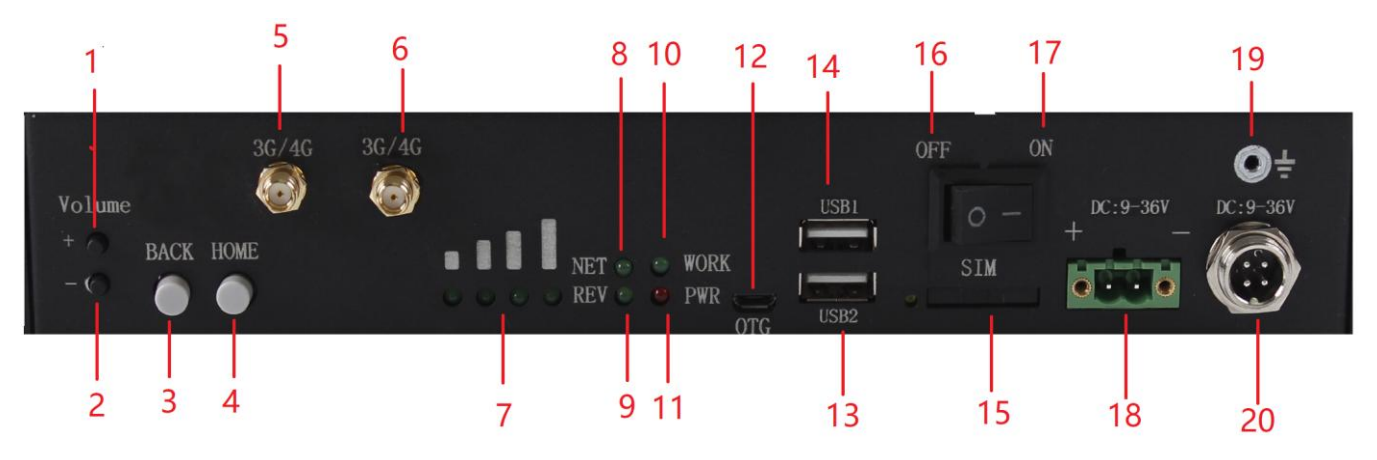

图6硬件接口图1

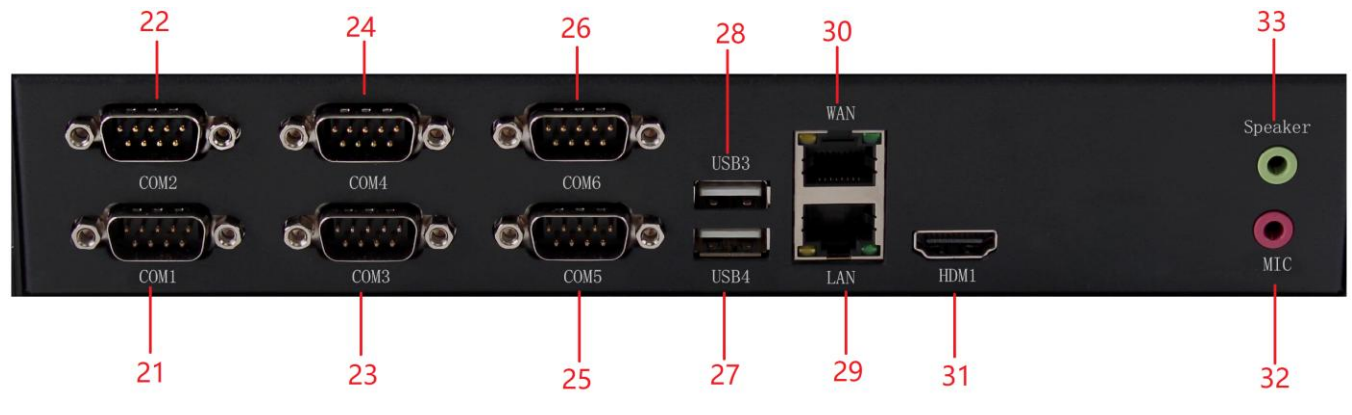

#### 图 7 硬件接口图 2 35

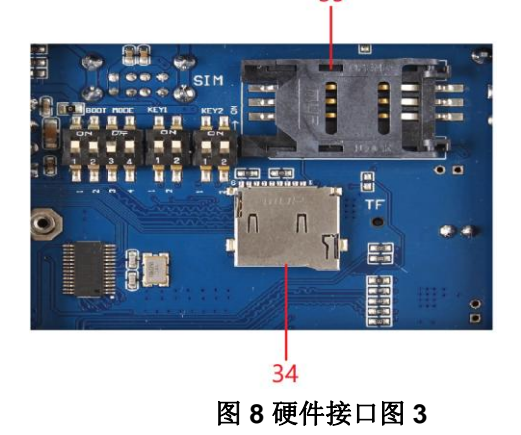

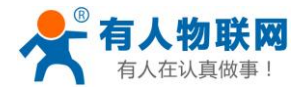

接口描述如下

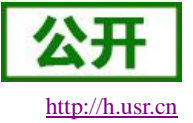

#### 表 3 接口描述表

| 序号 | 接口名     | 描述                  |
|----|---------|---------------------|
| 1  | Volume+ | 音量加                 |
| 2  | Volume- | 音量减                 |
| 3  | ВАСК    | 返回上一层               |
| 4  | HOME    | 返回 Android 主界面      |
| 5  | 3G/4G   | 4G 无线网卡主天线          |
| 6  | 3G/4G   | 4G 无线网卡辅天线          |
| 7  | 信号强度    | 4G 网卡信号指示灯          |
| 8  | NET     | 网络连接指示灯             |
| 9  | REV     | 保留,供用户二次开发使         |
|    |         | 用                   |
| 10 | WORK    | EPC500 工作状态灯        |
| 11 | PWR     | EPC500 电源指示灯        |
| 12 | OTG     | OTG 接口, host/slave  |
| 13 | USB2    | USB2.0 host         |
| 14 | USB1    | USB2.0 host         |
| 15 | SIM     | sim 卡槽              |
| 16 | OFF     | ON: 电源关             |
| 17 | ON      | OFF: 电源开            |
| 18 | 电源输入    | 端子电源输入接口            |
| 19 | 接地      | 供地接口                |
| 20 | 电源输入    | 航空电源输入接口            |
| 21 | COM1    | RS232               |
| 22 | COM2    | RS232/RS485/RS422   |
| 23 | COM3    | RS232               |
| 24 | COM4    | RS232/RS485/RS422   |
| 25 | COM5    | RS232               |
| 26 | COM6    | RS232               |
| 27 | USB4    | USB2.0 host         |
| 28 | USB5    | USB2.0 host         |
| 29 | LAN     | 支持 LAN/WAN 功能切换     |
|    |         | speed: 100/10M      |
| 30 | WAN     | 支持 LAN/WAN 功能切换     |
|    |         | speed: 1000/100/10M |
| 31 | HDMI    | HDMI 1.4            |
| 32 | MIC     | 录音接口                |
| 33 | Speaker | Speaker 接口          |
| 34 | TF      | TF卡槽                |
| 35 | SIM     | sim 卡槽              |

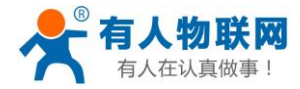

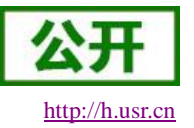

## 3. 工控机应用案例

USR-EPC500 是有人物联网 2017 年推出的新品,属于嵌入式个人电脑系列。其不仅拥有强劲核心(四核 A9, 1.0GHz)和丰富的外围接口,且运行开源的 Android OS,让开发变得简单,应用跑得更安心。为了让用户 更好的理解 USR-EPC500 的应用场景,故下面介绍三例 USR-EPC500 可使用的典型案例。

## 3.1. 自动售货机

自动售货机(Vending Machine, VEM)是能根据寸入的钱币自动付货的机器。自动售货机是商业自动化的 常用设备,它不受时间、地点的限制,能节省人力、方便交易。是一种全新的商业零售形式,又被称为24小时 营业的微型超市。目前国内常见的自动售卖机共分为四种:饮料自动售货机、食品自动售货机、综合自动售货 机、化妆品自动售卖机。

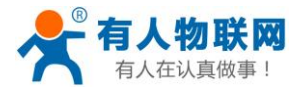

### 3.1.1.系统功能框图

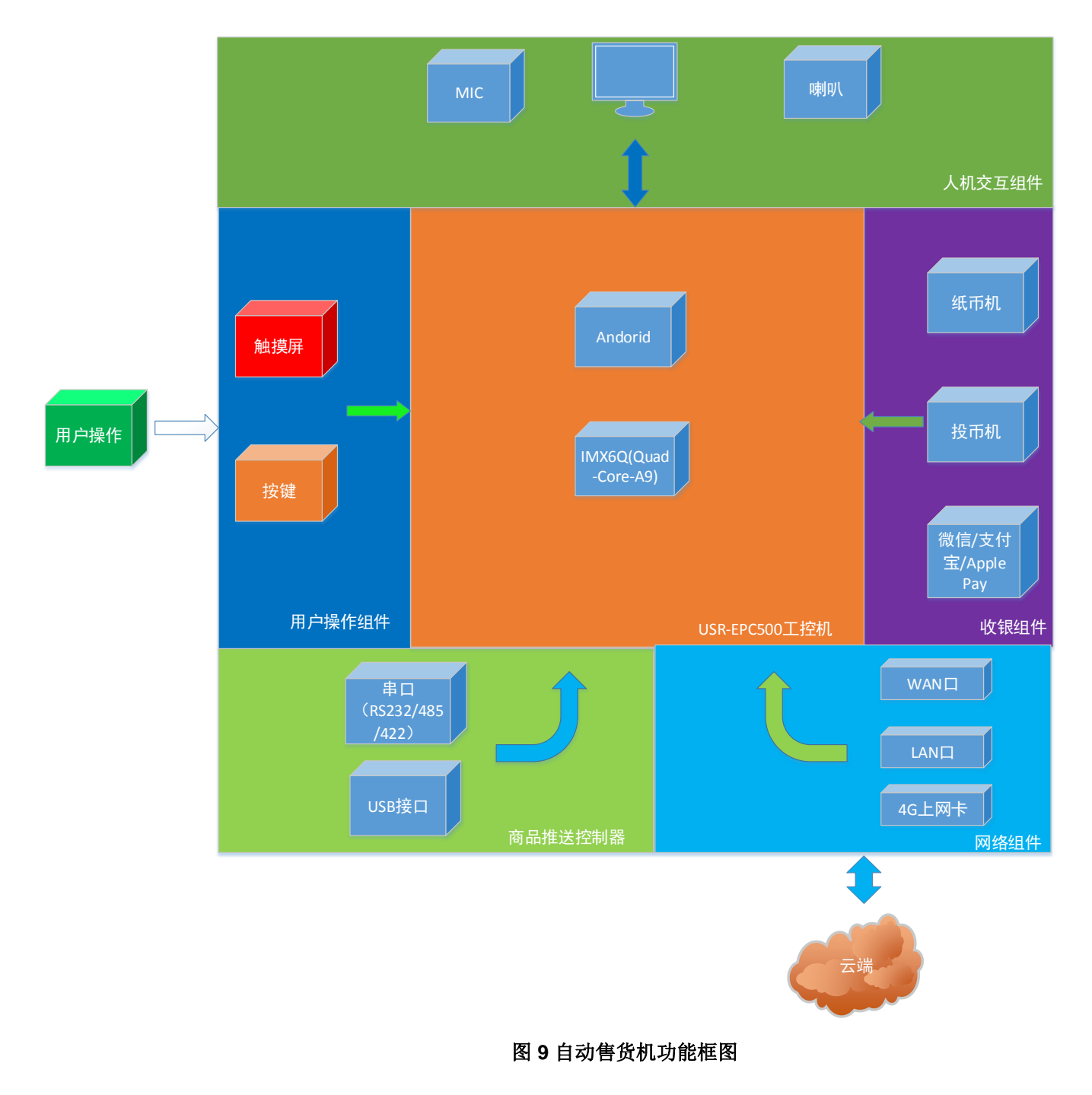

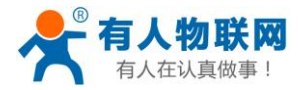

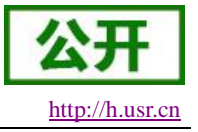

### 3.1.2.组件连接示意图

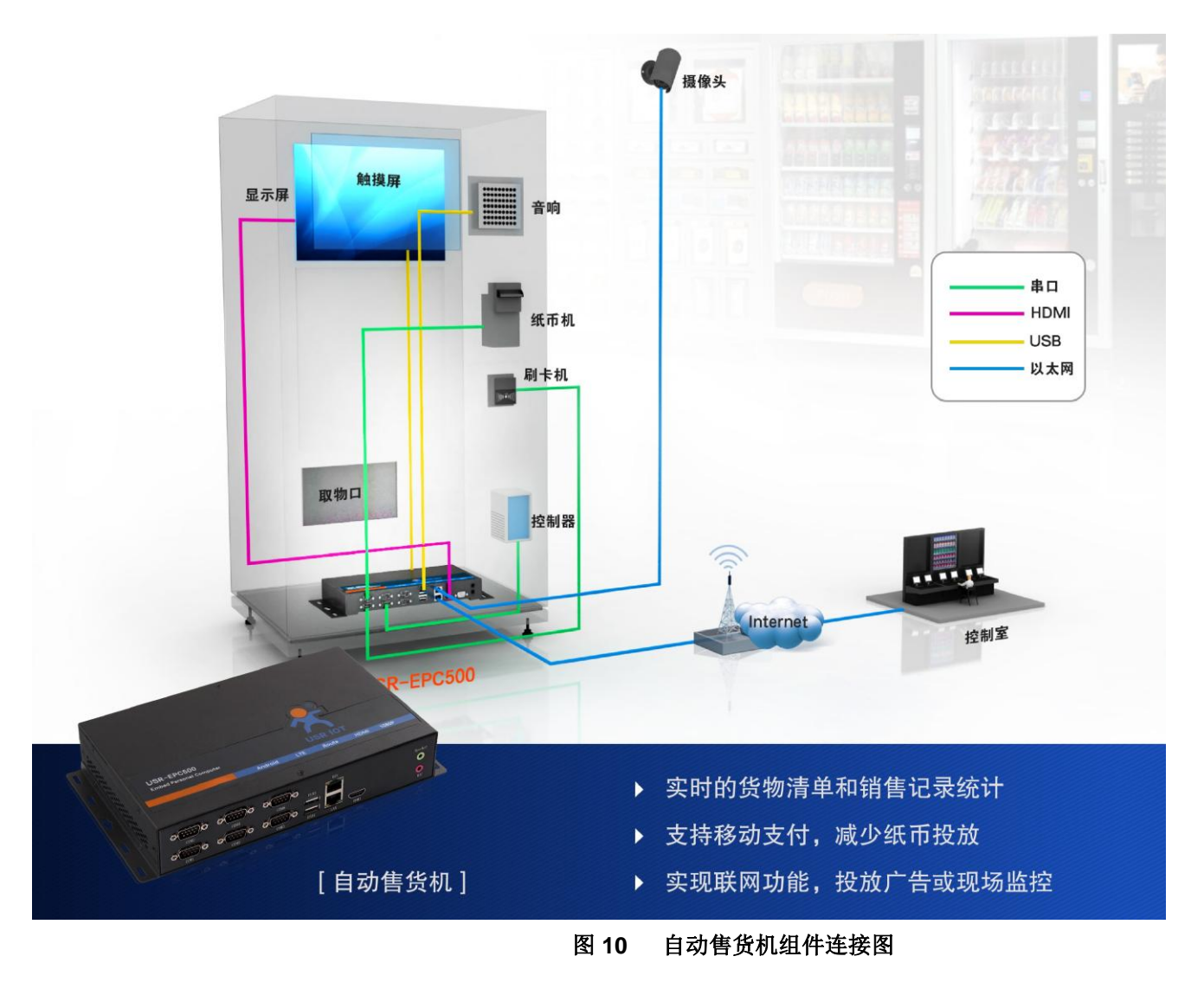

### 3.1.3.视频显示

USR-EPC500 拥有一个 HDMI 接口,两个 LVDS 端口,且支持多种分辨率,最高分辨率支持到 1920\*1200。 用户可以利用 HDMI 和 LVDS 接超大屏显示器,不论是在人机交互中还是扫码支付都能轻松应对。下面介绍显 示相关的功能设置。

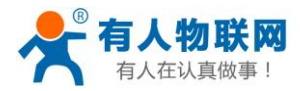

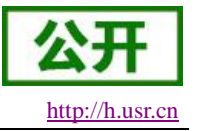

### 3.1.3.1. 调节分辨率

显示分辨率配置如下图所示,

|               | 🎤 有人物联网   | 当前两卡·以太两卡一 系统运行时间:00.10.49   获时两通:444b/s |               |       |
|---------------|-----------|------------------------------------------|---------------|-------|
|               | 工业物联网通讯专家 | 「SIM」 无线网卡<br>当前掲述、UAN<br>「AN            |               |       |
| 蚊.            | 基本状态      |                                          |               |       |
|               |           | 移动数据信息 じ :                               | 81            | 朝新    |
|               | 移动数据      | 移动设备身份码(IMEI):                           | 358511040320  | 0297  |
|               |           | 移动用户识别码(IMSI):                           | 460011418603  | 3055  |
| <u>6</u> %    | 网卡设置      | 网卡数据信息 U:                                | 0.            | 刷新    |
|               |           | ipt地址(IP):                               | 192.168.1     | 13.97 |
| $( \bullet )$ | 流量控制      | 网关地址(GW):                                | 192.168       | .13.1 |
| ch.           | 四今:0 章    | 域名解析(DNS):                               | 202.102.12    | 28.68 |
| •             | X±VE      | 子网排码(MASK):                              | 255.255.2     | 255.0 |
|               | 串口设置      | 以太网卡一地址(MAC):                            | 1E:ED:19:27:1 | A:B3  |
|               |           | 以太网卡二地址(MAC):                            | 00:0E:C6:8F:D | DD:C3 |
| ()            | 关于        | 音频设置:                                    |               | 73%   |
|               |           |                                          | ②点击"确定"按钮     | 确定    |
|               |           | 分別率选择:                                   |               | 确定    |
|               |           | 显示器选择 1365x768                           | -             | 确定    |
|               |           | 1400×900<br>1680×1050                    |               |       |
|               |           | 1920x1080                                |               |       |
|               |           | 132041200                                |               |       |

#### 图 11 分辨率设置示意图

### 3.1.3.2. 视频输出通道选择

配置 USR-EPC500 视频数据从 HDMI 接口输出, 配置如下,

| 🔎 有人物联网 |            | 当前网卡·以太网卡-系统运行时间:00:11:13 实时网速:432b/s                    |             |              |
|---------|------------|----------------------------------------------------------|-------------|--------------|
|         | 122物教務通讯专家 | SIM 无线网を ULT R+- 当前限式 WAN ULT HART LAN                   |             |              |
|         | 基本状态       |                                                          |             | 1.01.07      |
| R       | 移动数据       | 参加政策策定 0:<br>移动设备身份码(INE):                               | 3585110403  | 0 <b>N</b> M |
|         |            | 移动用户识别码(IMSI):                                           | 4600114186  | 603055       |
| 6%      | 网卡设置       | 同卡数据信息 ひ:                                                | 0           | と刷新          |
| ~       |            | ip地址(IP):                                                | 192.168     | 8.13.97      |
| (♣)     | 流量控制       | 网关地址(GW):                                                | 192.16      | 68.13.1      |
| \$      | 定会沿軍       | 域名解析(DNS):                                               | 202.102.    | .128.68      |
| ×       | X± KE      | 子网推码(MASK):                                              | 255.255     | i5.255.0     |
|         | 串口设置       | 以太周卡一地址(MAC):                                            | 1E:ED:19:27 | !7:1A:B3     |
|         |            | 以太阿卡二地址(MAC):                                            | 00:0E:C6:8F | F:DD:C3      |
| í       | 关于         | 音频设置:                                                    |             | - 73 %       |
|         |            | <b>声</b> 卡选择:本地离卡                                        | -           | 确定           |
|         |            | <sup>分辨率选择:</sup> 1920×1080 ①选择输出设备 ②                    | 点击确定按钮      | 确定           |
|         |            | 皇示書选择 - 请选择 -<br>HDMI<br>LVDS:1366×768<br>LVDS:1920×1080 |             | 确定           |

#### 图 12 视频输出选择示意图

<说明>

- > 视频设置成功后在下次重启生效;
- ▶ 选择 HDMI,默认为 1080p 输出;

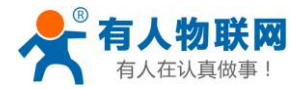

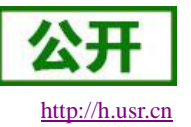

### 3.1.4.用户控制

为了提升用户体验,自动售货机一般配备触摸屏、键盘、扫码枪等输入设备。USR-EPC500 具有 4 路独立 USB 接口、6 路独立串口。其中串口支持 RS232、RS485、RS422。故用户可以将触摸屏、键盘、扫码枪等外设 连接至 USR-EPC500。

鼠标按键功能映射如下,

| 表 4 鼠标功能映射表 |
|-------------|
|-------------|

| 鼠标按键名 | 重定向功能          |
|-------|----------------|
| 左键    | 确认             |
| 右键    | 返回             |
| 滚轮    | 向上则为模拟触摸"向右滑动" |
|       | 向下则为模拟触摸"向左滑动" |

串口拨拨码开关功能映射如下

#### 表 5 串口拨码开关功能映射表

| 串口名  | KEY 名 | RS232 | RS485 | RS422 |
|------|-------|-------|-------|-------|
| COM2 | KEYB  | 11    | 00    | 10    |
| COM4 | KEYA  | 11    | 00    | 10    |

USR-EPC500Settings 内建 Android 串口调试助手,用户在调试阶段可以方便的对串口外设进行调试,使用界面如下,

|   |              |     | 串口选择        | /dev/COM | <b>v</b> 1 |
|---|--------------|-----|-------------|----------|------------|
|   |              |     | 波特率         | 115200   |            |
|   | 基本状态         |     |             | 换行显示     |            |
|   | 移动数据         |     | PV :0 TV :0 | 清空屏幕     | 11-80-4    |
|   | 网卡设置         |     | С<br>U      | 开启串口     | TI SX S    |
|   | <b>流量</b> 控制 |     |             |          |            |
| Ø | 安全设置         | *   |             |          |            |
|   | 串口设置         |     |             |          |            |
|   | 关于           |     |             |          |            |
|   |              |     |             |          |            |
|   |              | 请插入 | 2           |          |            |
|   |              | R I | 定时发送:1000   |          | ms [       |
|   |              | Ī   | <br>Ū       | 清空发送     |            |
|   |              |     |             |          |            |
|   |              |     |             |          |            |
|   |              |     |             |          |            |
|   |              |     |             |          |            |

#### 图 13 内建 Android 串口界面

<说明>

- ▶ 拨码开关指向"on"为1,反之则为0;
- ▶ USR-EPC500 提供的串口工具与其他串口工具并无差别,故对使用方法不再赘述;

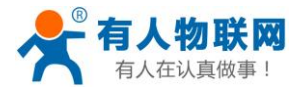

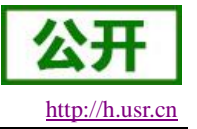

### 3.1.5. 收银方式

### 3.1.5.1. 纸币机

目前市面上的纸币机为了给客户的二次开发更加方便,一般都支持 USB 接口。由于 USR-EPC500 支持 4 路独立 USB2.0 标准接口,因此用户能够方便使用 USB 接口与纸币机对接,并进行开发操作。

### 3.1.5.2. 投币机

目前市面上的投币机基本都支持 RS232 串口协议。由于 USR-EPC500 支持 6 路独立串口,用户能够方便的 使用串口与纸币机对接,除此之外,"有人 SDK"包含了在 Android 下操作串口的动态库,用户使用"有人 SDK" 提供的动态库能快速实现串口通讯。

<说明>

▶ 串口动态库的使用方法详见《USR-EPC500 软件设计手册》的串口 api 介绍章节;

### 3.1.5.3. 微信/支付宝/Apple Pay

无纸化支付手段近年来在国内已普及,人们已经习惯无纸化支付了,所以自动售货机支持无纸化支付手段也成为了刚需。由于 USR-EPC500 运行 Android OS 所以对微信、支付宝、Apple Pay 等支付 SDK 有着天然的支持优势,用户可以引入对应支付厂家的 SDK 以开发出支持微信、支付宝、Apple Pay 等支付手段的用户 APP。

#### 3.1.6. 商品推送控制

USR-EPC500 具有 4 路独立 USB 接口、6 路独立串口。其中串口支持 RS232、RS485、RS422。故用户可以 将商品控制器连接至 USR-EPC500。

#### 3.1.7.远程管理

USR-EPC500 拥有双以太网口,其中 WAN 口支持 10M/100M/1000M 自适应切换,LAN 口则为 10M/100M 自适应切换;还拥有一个 4G 上网卡,其支持联通移动全网通以及电信 4G。为自动售货机实现远程管理及云端数据功能提供基础。下面则介绍 USR-EPC500 所支持的联网方式,

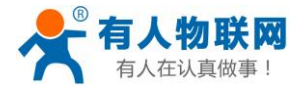

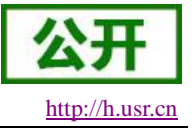

### 3.1.7.1. 指定 4G 无线网卡上网

### 3.1.7.1.1. 普通卡连接上网

移动数据:

|   | <b>有人物联网</b><br>工业物和周期形式家 | 移动数据开关:  | ①开启移动数据 🔶 🛛 🛲              |
|---|---------------------------|----------|----------------------------|
| Ŕ | 基本状态                      | APNi设置 : | ②选择自动模式 → ⑨ 自动 〇 手动        |
|   | 移动数据                      | 找网方式:    | <ul> <li>(6) 自动</li> </ul> |

#### 图 14 移动数据设置示意图

网卡设置:

|    | <b>大市 有人物联网</b><br>工业专家网络武学家 | <u>دم</u>                                                                                                    |
|----|------------------------------|----------------------------------------------------------------------------------------------------|
| ģ  | 基本状态                         | MD#X:         MD#X:         MD#X: <t< th=""></t<> |
|    | 移动数据                         | USR-EPC500Settings网络连接成功后会自动开启LAN功能<br>RLAN DHCP: ITF<br>RLAN DHCP: ITF                                                                                                    |
| 50 | 两卡设置                         | 移动网络优先级: ○ 裏 ● 中 ○ 低<br>四十一代年刊 : ● 裏 ● 中 ○ 低                                                                                                    |
|    | 流量控制                         |                                                                                                    |
| 0  | 安全设置                         | 握交代先 <b>职设定</b>                                                                                                    |

图 15 网卡设置示意图

<说明>

- ▶ 使用 4G 无线上网卡连接上网,需要在开机前即插入 sim 卡(支持移动、联通全网通,电信则只支持 4G);
- ▶ 4G上网卡连接上网稍慢, 耐心等待 NET 灯亮起即可上网;

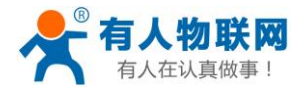

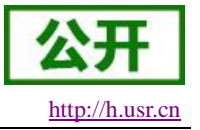

### 3.1.7.1.2. APN 卡连接上网

#### 1.配置 APN 卡信息, 配置如下,

|            |      | <sup>移动数据开头:</sup> ①开启移动数据   | 开关 🔶 🗾 🎹 |
|------------|------|------------------------------|----------|
| Ř          | 基本状态 | APN设置:<br>②选择APN模式为          | ●1000 手动 |
|            | 移动数据 | 技网方式:                        | () 自动    |
| 62         | 网卡设置 | APNs:: omnet ← ③选择APN类型,详见说明 |          |
| *          | 流量控制 | genet<br>用户名 ← ④输入APN卡用户名    |          |
| $\Diamond$ | 安全设置 | ■時:在这里输入密码←⑤输入APN卡密码         |          |
|            | 串口设置 | 夏文                           |          |

#### 图 16 APN 信息设置示意图

2.关闭其他网卡,网卡配置如下,

|    | <b>大 有人物联网</b><br>工业物取用通讯专家 | <u>دم</u>                                                                                                    |
|----|-----------------------------|----------------------------------------------------------------------------------------------------|
| ģ  | 基本状态                        | MDF#s:         MDF#s:         MDF#s: |
|    | 移动数据                        | USR=EPC500Settings网络连接成功后会自动开启LAN功能     USR=EPC500Settings网络连接成功后会自动开启LAN功能     USR=□ Lft: workB/s T能 workB/s T能 workB/s                                                                                                    |
| 68 |                             | 移动网络优先级: ○ 頁 ④ 中 〇 低                                                                                                    |
| •  | 流量控制                        |                                                                                                    |
| 0  | 安全设置                        | 据文优先级设定<br>                                                                                                    |

#### 图 17 网卡设置示意图

<说明>

▶ 运营商 APN 名映射表

#### 表 6 运营商 APN 名映射表

| 运营商  | APN 名 |
|------|-------|
| 中国联通 | 3gnet |
| 中国移动 | cmnet |
| 中国电信 | ctnet |

- ▶ 使用 4G 无线上网卡连接上网,需要在开机前即插入 sim 卡(支持移动、联通全网通,电信则只支持 4G);
- ▶ 4G上网卡连接上网稍慢,耐心等待 NET 灯亮起即可上网;

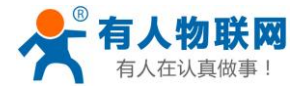

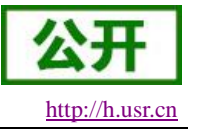

### 3.1.7.2. 指定以太网卡一上网

### 3.1.7.2.1. 动态获取联网信息

- 1. 将网线接入 USR-EPC500 的 WAN 口
- 2. 关闭 4G 上网卡, 配置如下,

| <b>谷口 有人物联网</b><br>工业地球用温讯专家 | 移动鼓摇开关:   | 关闭移动数据 → 💷               |
|------------------------------|-----------|--------------------------|
| 基本状态 基本状态                    | APNIQ II: | ම 自动 〇 手动                |
| <b>经</b> 移动数据                | 找阿方式:     | <ul> <li>● 自动</li> </ul> |

- 图 18 移动数据设置示意图
- 3. 配置以太网卡,配置如下,

|    | <b>考 有人物联网</b> | ①打开网口开关                                                                                                    |
|----|----------------|----------------------------------------------------------------------------------------------------|
| ģ  | 基本状态           | □□□□□□□□□□□□□□□□□□□□□□□□□□□□□□□□□□□□                                                                                                    |
|    | 移动数据           | LAND (Rail:         LAND (Price:         IIII           UXER#=         LAND (Rail:         LAND (Rail:< |
| 6% |                | 移动网络优先版: () 离 ④ 中 () 低                                                                                                    |
| æ  | 流量控制           | 阿卡-优先级 : ● 萬 ○ 申 ○ 低 阿卡二优先级 : ○ 萬 ○ 申 ● 低                                                                                                    |
| 0  | 安全设置           | 權交优先吸收定                                                                                                    |

图 19 网卡设置示意图

<说明>

▶ 接入的网络需要支持动态 ip 获取;

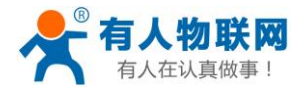

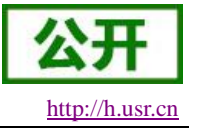

### 3.1.7.2.2. 设置 epc500 为静态 ip 上网:

#### 1.将网线接入 EPC500 的 WAN 口

2. 关闭 4G 上网卡, 配置如下,

|   | <b>谷门 有人物联网</b><br>工业地联网通讯专家 | 移动数据开关: | 关闭移动数据 → 💹               |
|---|------------------------------|---------|--------------------------|
| ģ | 基本状态                         | APN设置:  | ● 自动 〇 手动                |
|   | 移动数据                         | 找网方式:   | <ul> <li>● 自动</li> </ul> |

#### 图 20 移动数据设置示意图

3.配置网卡上网信息,配置如下,

|    | <b>大 有人物联网</b> | ①打开网口开关<br>□                                                                                       |
|----|----------------|----------------------------------------------------------------------------------------------------|
| Ŕ  | 基本状态           | wkmgt- ℃设设置网卡模式为WAN                                                                                |
| Ø  | 移动数据           | <sup>ple</sup> #d(P):192.168.1.105 ← ④设置IP<br>网类##d(W):192.168.1.1 ← ⑤设置网关地址                       |
| 6% | 网卡设置           | P###(ZW): 255.255.255.0 ★ ⑥设置子网掩码,如果为空,EPC500则使用缺省值255.255.255.0 #####(CW): 256.255.255.0 ◆ ⑦设置DNS |
|    | 流量控制           |                                                                                                    |
| 0  | 安全设置           | □ □ □ □ □ □ □ □ □ □ □ □ □ □ □ □ □ □ □                                                              |
|    | 串口设置           | <sup>88动网络优先级</sup> : ○★●+○∉ ⑨设置以太网卡模式为LAN,或者关闭关口开关                                                |
|    |                | 阿卡一优先级 : ⑧ 离 ○ 中 ○ 低                                                                               |
|    | 关于             | 阿卡二优先级 : ○ 萬 ○ 中 ④ 低                                                                               |
|    |                | 握交优先回设定                                                                                            |

#### 图 21 网卡设置示意图

<说明>

▶ 虽然用户设置了 dns,但是 epc500 会自动去匹配当前网络下最优的 DNS,所以出现用户设置 dns 与最终 dns 会有差异。

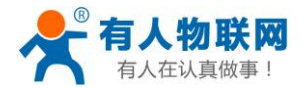

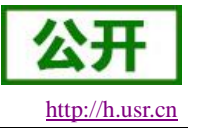

### 3.1.7.3. 指定以太网卡二上网

配置方法与以太网卡一完全一致,故不再赘述。

### 3.1.7.4. 全自动联网

1.配置移动数据,配置如下,

|            |      | <sup>移动数据开关:</sup> ①开启移动数据开关→ 1177                 |
|------------|------|----------------------------------------------------|
| Ř          | 基本状态 | APNIR量: ②选择APN模式,此处自动与手动都可,→○ mb ⑧ Fbb             |
|            | 移动数据 | 手列模式用于APN下,需要设直APN信息<br>找网方式:                      |
| 6%         | 网卡设置 | APNS : cmnet                                       |
| *          | 流量控制 | □PS: critet 用户名 ④ ③如果设置APN模式为手动模式,则需要在此处正确配置APN卡信息 |
| $\Diamond$ | 安全设置 | ●時:在这里输入密码                                         |
|            | 串口设置 | 観文                                                 |

#### 图 22 移动数据设置示意图

2. 配置以太网卡,以及优先级,配置如下,

|           | <b>有人物联网</b><br>工业检教网通讯专家 |                                                                                                    |
|-----------|---------------------------|----------------------------------------------------------------------------------------------------|
| Ŕ         | 基本状态                      | □                                                                                                    |
|           | 移动数据                      | □ □ □ □ □ □ □ □ □ □ □ □ □ □ □ □ □ □ □                                                                                                    |
| 62        |                           | 参助网络优先级: ○ ▲ ③ 申 ○ ▲ ③ 戊 且 □ □ □ 戊 ↓ ○ 戊 且 □ □ □ 戊 ↓ ○ 戊 日 □ □ 戊 ↓ ○ 戊 日 □ □ 戊 ↓ ○ 戊 日 □ □ ∩ 戊 先级,<br>□ + □ ⊄ ± ∞ ▲ ○ ■ ○ ● ○ ▲ → FPC500 悠 相 提 此 小 沿 置 的 优 先 级. |
| •         | 流量控制                      | ■+= 《先级: ○ 萬〇 中 ⑨ 低<br>自动选择优先联网的设备                                                                                                    |
| $\otimes$ | 安全设置                      | ▲ ⑧提交优先级设置                                                                                                    |

#### 图 23 网卡设置示意图

<说明>

▶ 此时 USR-EPC500 网卡优先级从高至低依次为以太网卡一、4G 无线网卡、以太网卡二,故此处配置下在以太网卡一无法连接网络时,EPC500 则自动使用 4G 无线网卡连接上网,一旦以太网卡可正确连接网络,EPC500 将自动切换至以太网卡一视频监控系统

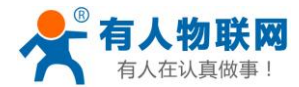

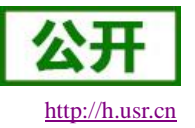

## 3.2. 视频监控系统

监控系统是由摄像、传输、控制、显示、记录登记 5 大部分组成。摄像机通过同轴视频电缆或通过网线将 视频图像传输到控制主机,控制主机再将视频信号分配到各监视器及录像设备,同时可将需要传输的语音信号 同步录入到录像机内。通过控制主机,操作人员可发出指令,对云台的上、下、左、右的动作进行控制及对镜 头进行调焦变倍的操作,并可通过控制主机实现在多路摄像机及云台之间的切换。利用特殊的录像处理模式, 可对图像进行录入、回放、处理等操作,使录像效果达到最佳。

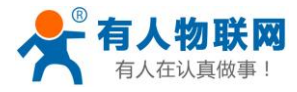

## 3.2.1.系统功能框图

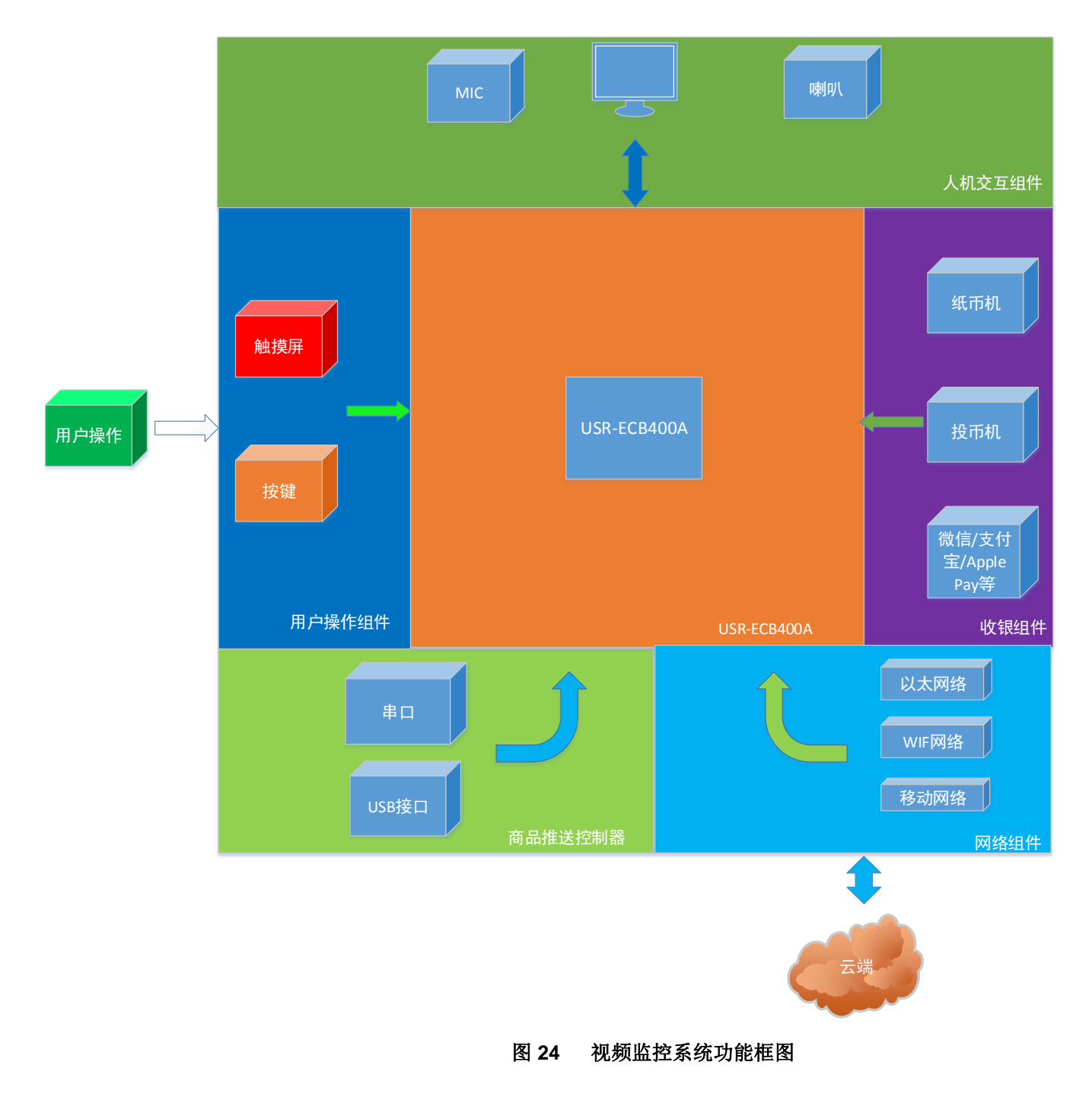

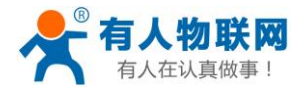

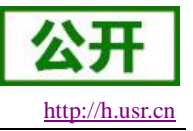

### 3.2.2.组件连接示意图

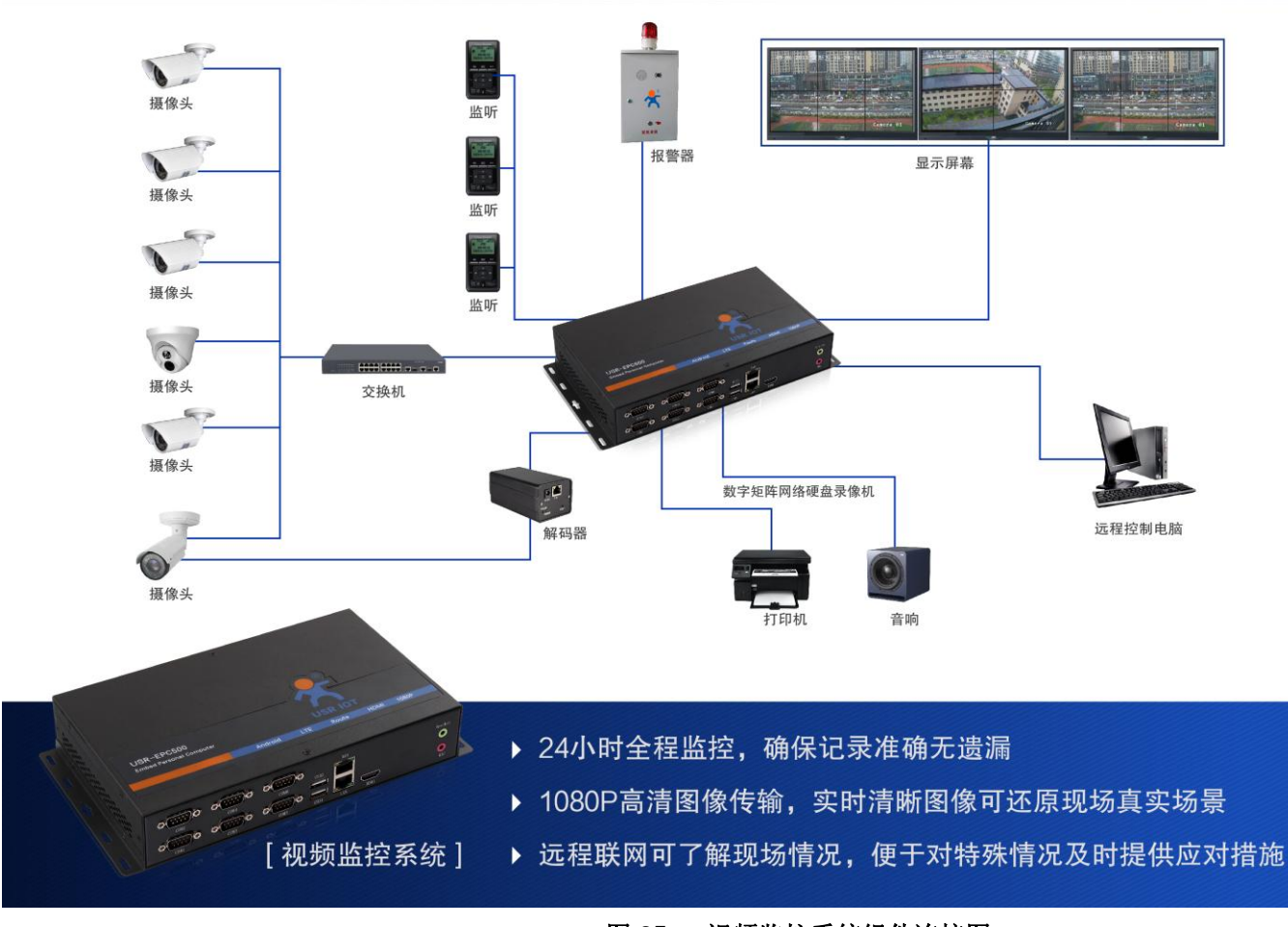

#### 图 25 视频监控系统组件连接图

### 3.2.3.视频显示

USR-EPC500 拥有一个 HDMI 接口,两个 LVDS 端口,且支持多种分辨率,最高分辨率支持到 1920\*1200。 可接超大屏显示器,让监控画面更加清晰。对于显示部分的功能在视频显示中已详细介绍,这里则不再赘述。

#### 3.2.4.用户控制

USR-EPC500 具有 4 路独立 USB 接口、6 路独立串口。其中串口支持 RS232、RS485、RS422。故用户可以 将触摸屏、键盘、扫码枪等外设连接至 USR-EPC500。其中 USR-ECP500 还对鼠标功能做了重定位,让操作飞起,映射详情见用户控制。

### 3.2.5.连接多个摄像头

USR-EPC500 同一时刻只能存在一个 LAN 功能的网口,所以如果用户需要连接多个网络摄像头,需要在网络摄像头与 USR-EPC500 之间添加一个交换机。

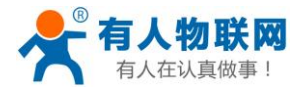

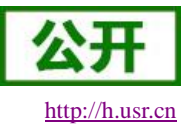

#### 3.2.6.视频数据传输

USR-EPC500 拥有双以太网口,其中 WAN 口支持 10M/100M/1000M 自适应切换,LAN 口则为 10M/100M 自适应切换;还拥有一个 4G 上网卡,其支持联通移动全网通以及电信 4G。除此之外,USR-EPC500 的 WAN 口和 LAN 口支持相互切换。为用户实现远程管理及云端数据功能提供基础,网络设置操作详见远程管理。

### 3.2.7.视频数据存储

USR-EPC500 具有一个 micro TF 卡槽,一个标准 SATA2.0 接口(支持 2.5 寸/3.5 寸硬盘),以及 4 路独立 USB2.0 接口(可接 USB 存储设备)。为存储海量监控录像提供了基础。除此之外,USR-EPC500 还支持设置 USB 存储设备白名单,外来 USB 存储设备通通拒之门外。

USB 存储设备白名单使用步骤如下,

1.插入U盘,安全设置并点击"目前插入存储设备"的刷新按钮,可以看到目前插入的存储设备 ID,

| ↔ | 決重投制<br>安全设置<br>串口设置 | 源加白名单: 6387 058f    |   |                         | 添加   |
|---|----------------------|---------------------|---|-------------------------|------|
|   |                      | 目前插入存储设备: 6387 058f | • | 点击可查看当前接入的所有USB存储设备 🛶 📕 | 刷新   |
|   |                      | 设备列表: 1             |   | 刷新列表                    | 清空列表 |
|   |                      | 6387 058f           |   |                         | 删除   |

#### 图 26 安全设置示意图

2.点击"添加"即可将该 U 盘 ID 添加进白名单列表,同时在"设备列表"处显示当前已被添加至白名单的设备 ID 及数量,如下图(如要将指 U 盘的 ID 从白名单中删除设备时,直接点击 ID 后的"删除"按钮即可),

| 68         | 网卡设置 | 白名单功能:                                                            |
|------------|------|-------------------------------------------------------------------|
| ٠          | 流量控制 | <sup>添加自省单:</sup> 6387 058f ①选择一个USB存储设备添加至白名单 → ∞                |
| $\Diamond$ | 安全设置 | 目前插入存储设备: 6387 058f ~ № 2添加成功后,设备列表显示白名单设备总数,并目显示白名单列表中的USB存储设备ID |
|            | 串口设置 | (3) 与击白名单设备列表项后的删除,即可将其一处白名单→ 1918                                |
| (j)        | 关于   |                                                                   |

#### 图 27 安全设置示意图

3.点击"开启白名单功能"按钮;

4.拔出U盘;

此时插入未添加至白名单的 U 盘,则无法挂载至 EPC500,再插入之前添加过白名单的 U 盘,则可以在 udisk 目录下挂载。(可以使用自带 ES 文件管理器查看 udisk 文件夹);

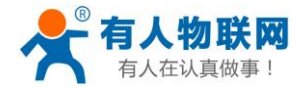

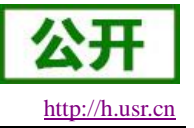

<说明>

- ▶ 同时插入多个 U 盘时, USR-EPC500 只挂载第一个接入的 U 盘;
- ▶ 白名单设置成功后,对下次插拔生效;
- ▶ 插拔 U 盘前先进入设置对 U 盘进行卸载,否则会造成无法挂载的现象;

| O 显示                    | 下载内容<br>95.66 M8                        |
|-------------------------|-----------------------------------------|
| ■ 存储                    | 編存数据<br>11 16 MR                        |
| ● 电池                    |                                         |
| ❷ 应用                    |                                         |
| ≜ 用户                    | \$D * "                                 |
| <u>۸۸</u>               |                                         |
| ◆ 位置信息使用权               | USB 存编器                                 |
| ● 安全                    |                                         |
| 语言和输入法                  |                                         |
| ● 备份和重置                 | 14.63 GB                                |
| 张户                      | 可用空间<br>1.62 G8                         |
| 十 添加帐户<br><sup>系统</sup> | <b>卸载 SD 卡</b><br>需要先回驳 SD 卡,忽后才能将其安全移输 |

图 28 USB 卸载示意图

### 3.2.8.音频录制与播放

USR-EPC500 拥有一个高保真的独立声卡,并引出 SPEAKER、MIC 至标准 3.5mm 耳机接口,用户可以方 便的播放和录制高保真音频文件。除此之外,USR-EPC500 支持设置音频输出通道。用户通过此功能可以实现 HDMI 仅输出视频,本地声卡输出音频,有效杜绝了有些 HDMI 显示器不带喇叭,系统则无音频输出的尴尬。 音频输出通道设置步骤如下:

| 🔎 有人物联网 |               | 当前网卡·3J太两卡一 系统运行时间:00:10:28 实时网速:590b/a        |                   |  |
|---------|---------------|------------------------------------------------|-------------------|--|
|         | 工业物联网通讯专家     | CIM 无线网卡 ULMRT-<br>当前模式:WAN ULMRT-<br>当前模式:LAN |                   |  |
|         | 基本状态          | 移动数据信息 5:                                      | ご刷新               |  |
|         | 移动数据          | 移动设备身份码(IME):                                  | 358511040320297   |  |
|         |               | 移动用户识别码(IMSI):                                 | 460011418603055   |  |
| 6%      | 网卡设置          | 同卡数据说意 5:                                      | ご刷新               |  |
| ~       |               | ip地址(IP):                                      | 192.168.13.97     |  |
| (♣)     | 流量控制          | 网关地址(GW):                                      | 192.168.13.1      |  |
| ŝ       | 灾 <b>全</b> 语言 | 域名解析(DNS):                                     | 202.102.128.68    |  |
| •       | XIVE          | 子网携码(MASK):                                    | 255.255.255.0     |  |
|         | 串口设置          | 以太两卡一地址(MAC):                                  | 1E:ED:19:27:1A:B3 |  |
|         |               | 以太周卡二地址(MAC);①::                               | 00:0E:C6:8F:DD:C3 |  |
| (j)     | 关于            |                                                | 击"确定"按钮73%        |  |
|         |               | 声卡选择: - 请选择 -<br>↓□Datibe 4                    | 确定                |  |
|         |               | 分辨率选择本地声卡                                      | 确定                |  |
|         |               | 显示器选择: - 请选择 -                                 | ▼ 确定              |  |
|         |               |                                                |                   |  |

图 29 音频输出路径设置

<说明>

▶ 设置完音频输出通道后需要重启 USR-EPC500;

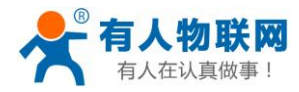

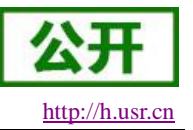

## 3.3. 工业自动化

工业自动化就是工业生产中的各种参数为控制目的,实现各种过程控制,在整个工业生产中,尽量减少人力的操作,而能充分利用动物以外的能源与各种资讯来进行生产工作,即称为工业自动化生产,而使工业能进行自动生产之过程称为工业自动化。

## 3.3.1.系统功能框图

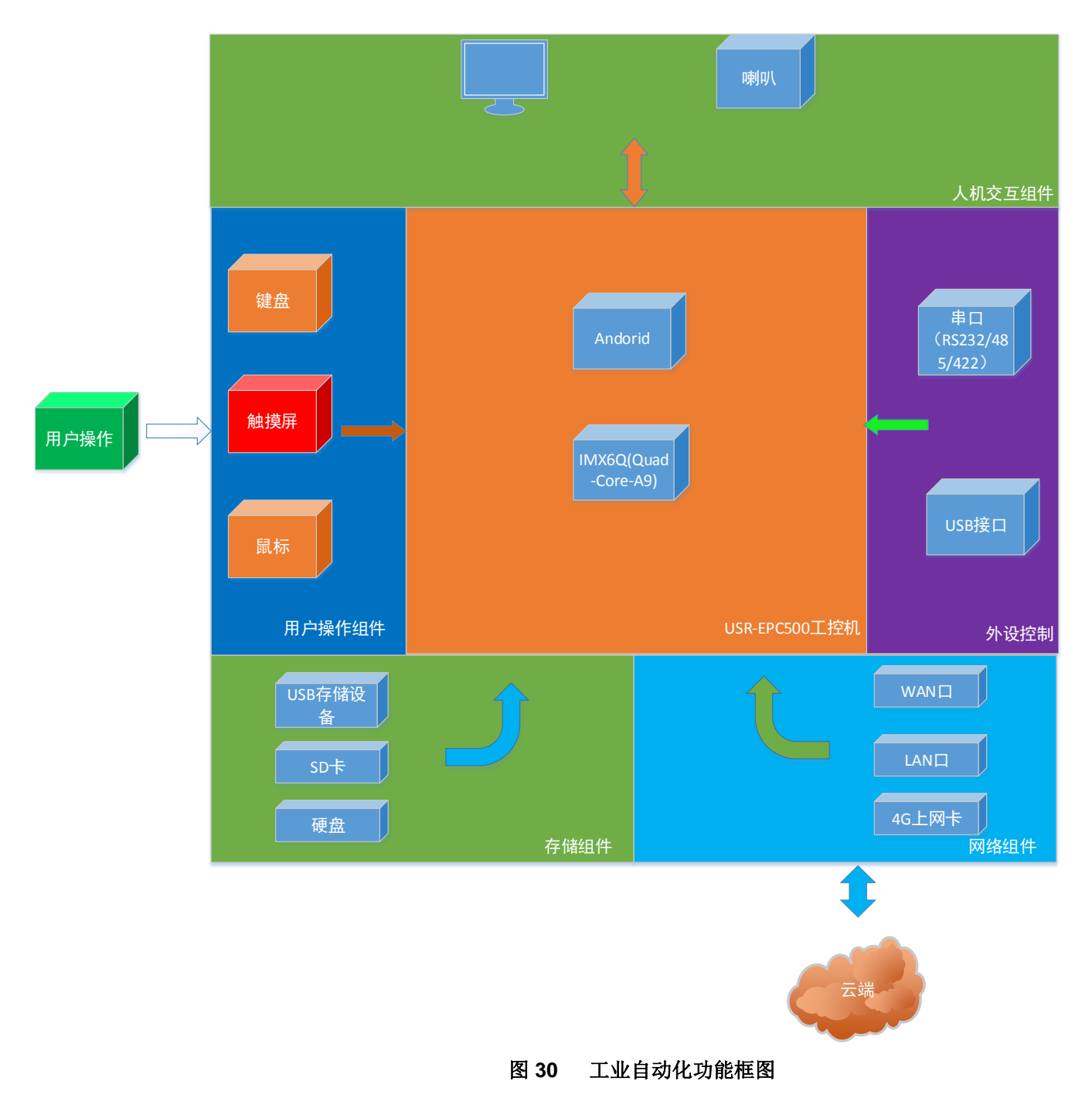

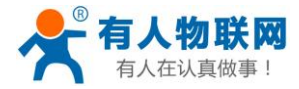

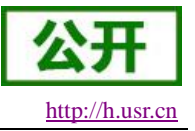

## 3.3.2.组件连接示意图

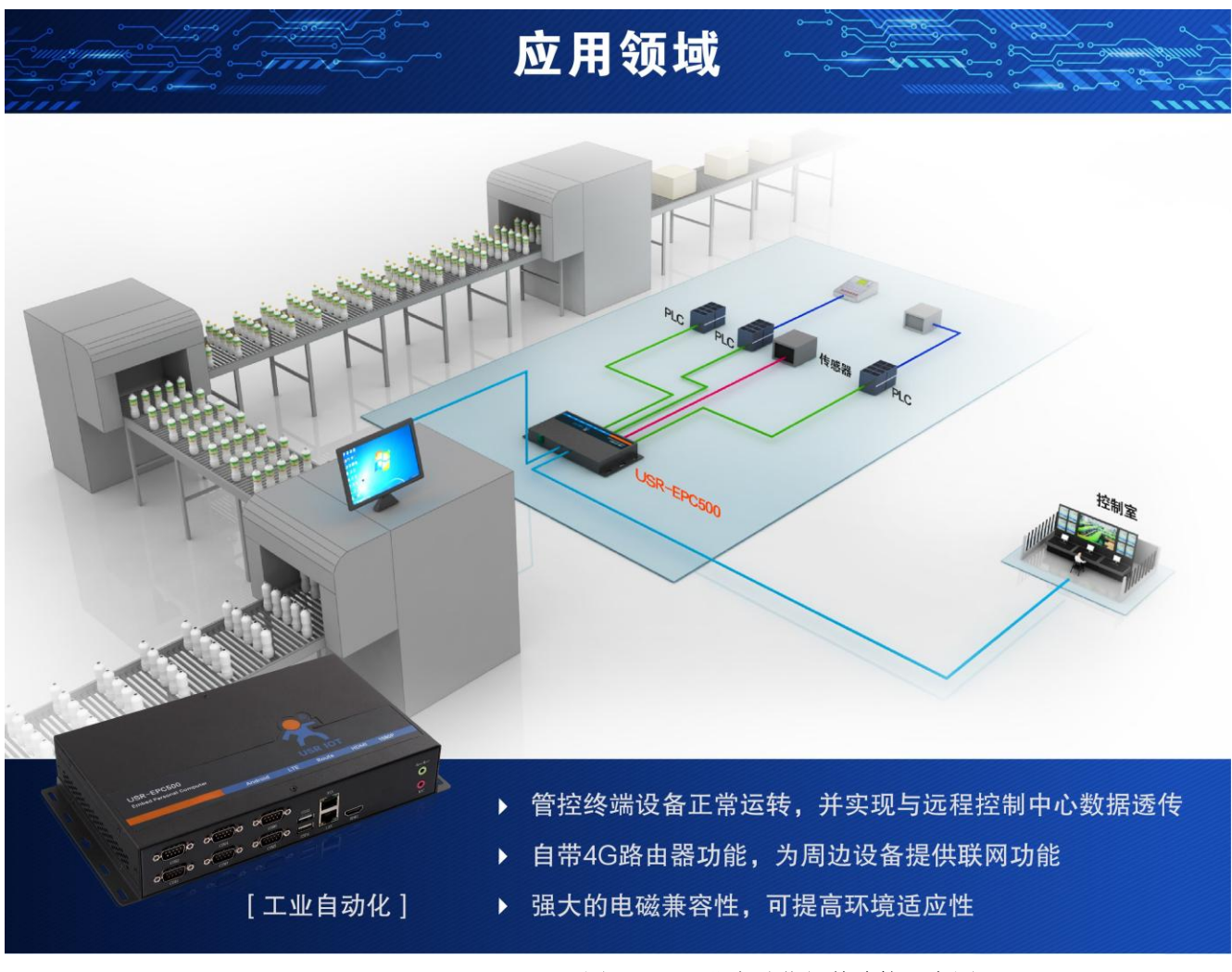

#### 图 31 工业自动化组件连接示意图

### 3.3.3.视频显示

USR-EPC500 拥有一个 HDMI 接口,两个 LVDS 端口,且支持多种分辨率,最高分辨率支持到 1920\*1200。 可接超大屏显示器,让监控中的小分区显示更加清晰。对于显示部分的操作在视频显示中已详细介绍,这里则 不再赘述。

### 3.3.4.用户控制

USR-EPC500 具有 4 路独立 USB 接口、6 路独立串口。其中串口支持 RS232、RS485、RS422。故用户可以 将触摸屏、键盘、扫码枪等外设连接至 USR-EPC500。其中 USR-ECP500 还对鼠标功能做了重定位,让操作飞起,映射详情见用户控制。

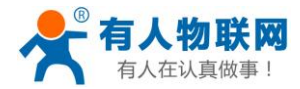

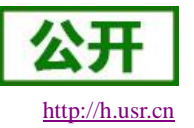

### 3.3.5.连接外部控制器

USR-EPC500 具有 4 路独立 USB 接口、6 路独立串口。其中串口支持 RS232、RS485、RS422。故用户可以 将外部控制器通过 USB 和串口与 USR-EPC500 相连,以实现控制功能。

#### 3.3.6.数据存储

USR-EPC500 具有一个 micro TF 卡槽,一个标准 SATA2.0 接口(支持 2.5 寸/3.5 寸硬盘),以及 4 路独立 USB2.0 接口(可插 USB 存储设备)。除此之外,USR-EPC500 还支持设置 USB 存储设备白名单,外来 USB 存储设备通通拒之门外。具体操作详见视频数据存储。

#### 3.3.7.远程管理

USR-EPC500 拥有双以太网口,其中 WAN 口支持 10M/100M/1000M 自适应切换,LAN 口则为 10M/100M 自适应切换;还拥有一个 4G 上网卡,其支持联通移动全网通以及电信 4G。为用户实现远程管理及云端数据功能提供基础。USR-EPC500 所支持的联网方式详见远程管理。

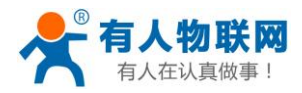

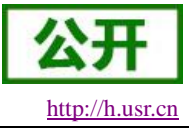

## 4. 联系方式

公 司: 济南有人物联网技术有限公司

地址:山东省济南市高新区新泺大街 1166 号奥盛大厦 1 号楼 11 层

网址: <u>http://www.usr.cn</u>

客户支持中心: <u>http://h.usr.cn</u>

- 邮 箱: sales@usr.cn
- 电话: 4000-255-652 或者 0531-88826739

有人愿景:拥有自己的有人大厦

公司文化: 有人在认真做事!

产品理念: 简单 可靠 价格合理

有人信条: 天道酬勤 厚德载物 共同成长

## 5. 免责声明

本文档提供有关 USR-EPC500 产品的信息,本文档未授予任何知识产权的许可,并未以明示或暗示,或以 禁止发言或其它方式授予任何知识产权许可。除在其产品的销售条款和条件声明的责任之外,我公司概不承担 任何其它责任。并且,我公司对本产品的销售和/或使用不作任何明示或暗示的担保,包括对产品的特定用途适 用性,适销性或对任何专利权,版权或其它知识产权的侵权责任等均不作担保。本公司可能随时对产品规格及 产品描述做出修改,恕不另行通知。

## 6. 更新历史

2017-04-25 版本 V1.0.0 创立。 2017-07-25 版本 V1.0.1 创立。 2017-08-24 版本 V1.0.2 创立。